# QUICK START GUIDE

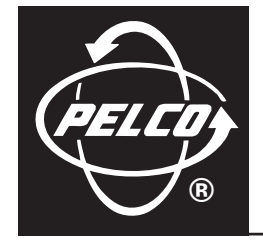

# DX3100 Series Digital Video Recorder

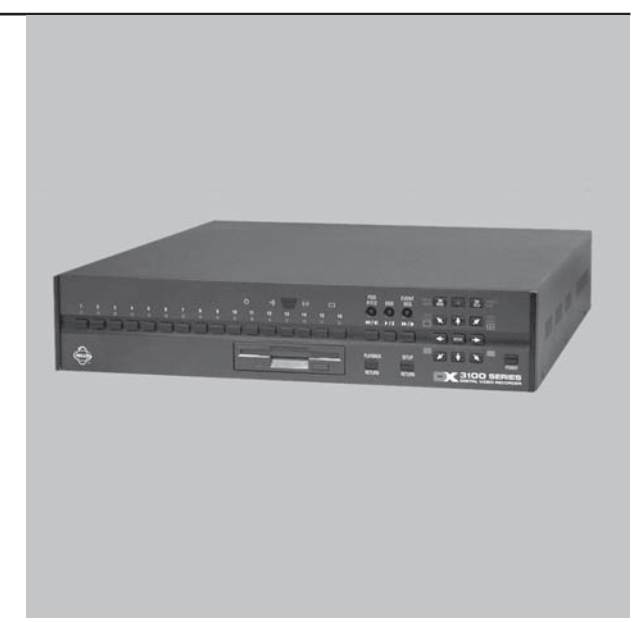

C695M-QS (12/03)

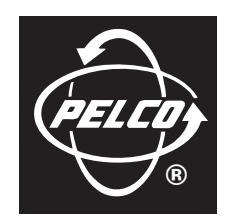

Worldwide, there's so much we can show you.

## **DX3100 SERIES DIGITAL VIDEO RECORDER**

This guide provides basic information for installing, configuring, and using the DX3100 Series digital video recorder. For detailed information, refer to the DX3100 Installation/Operation manual.

## **HARDWARE INSTALLATION**

After you place the unit in a rack or on a desktop, set the switches and make the connections as listed:

1 Set the correct voltage: **115V** or **230V**.

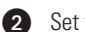

- Set the video format switch: NTSC or PAL.
- 3 Connect the cameras. Also connect any looping outputs.
- 4 Connect the monitor.
- **5** Connect the power cable.
- 6 Connect alarm inputs and outputs.
- If you will access the unit over a network, connect a network cable to the LAN port.
- 8 If installing Spectra, Esprit, or other PTZ:
  - 8a Connect the RS-232 to RS-422/RS-485 converter.
  - 8b Connect power to the converter.
  - 8c Connect camera control cabling to the converter.

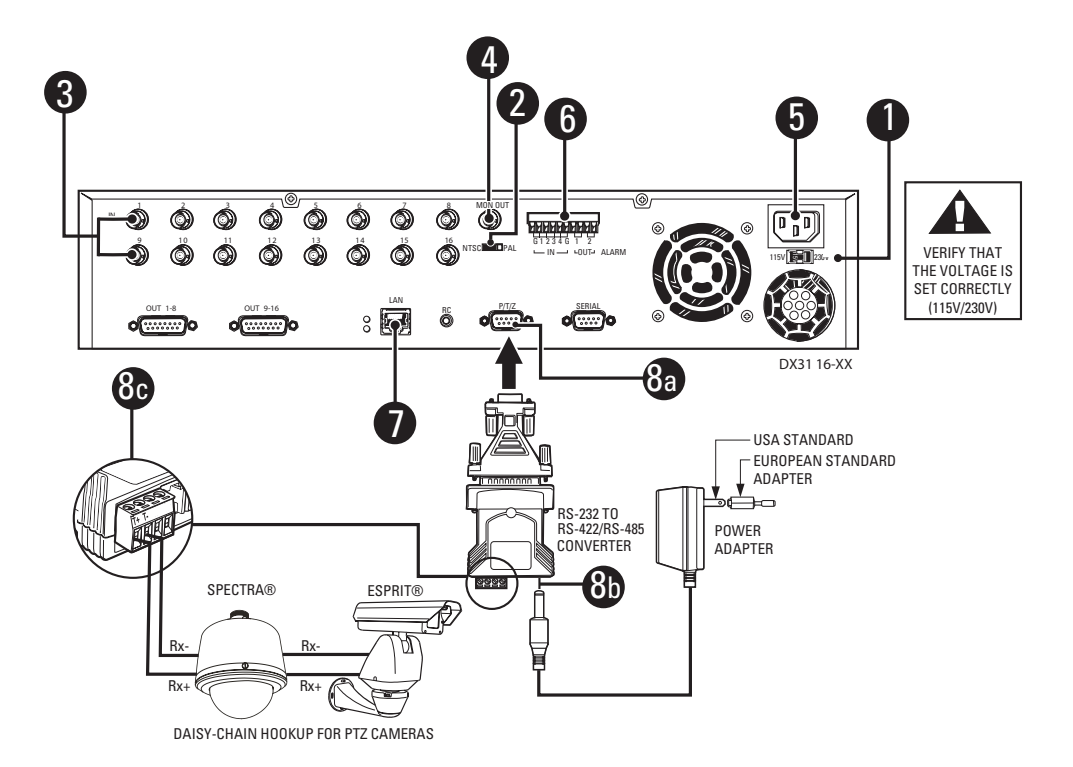

## **FRONT PANEL OPERATION**

NOTE: For complete information about the front panel and the IR remote controller, refer to the DX3100 Installation/Operation manual.

The buttons for each section below are shaded in the associated figures.

#### General

- 1 Power switch (startup and shutdown)
- 2 Toggle on-screen display (OSD)
- 3 Sequence
- 5 Display selected camera (1-8 or 1-16)

### Setup

- 6 Enter and exit setup mode; exit submenus NOTE: The default password is **1981**.
- 7 Select submenu or edit field
- 8 Field selection and edit:  $\uparrow, \downarrow, \leftarrow, \rightarrow$
- 9 Edit password (DX3116): buttons 1-9 = numbers 1-9, button 10 = 0
- Edit password (DX3108): buttons 1-8 = numbers 1-8, button ← = number 9, button ► = number 0

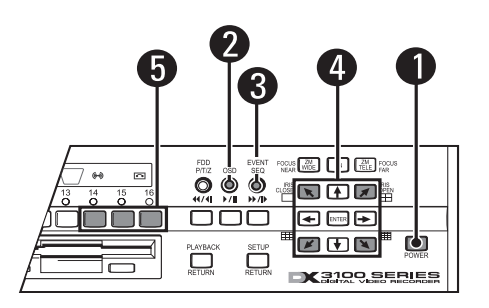

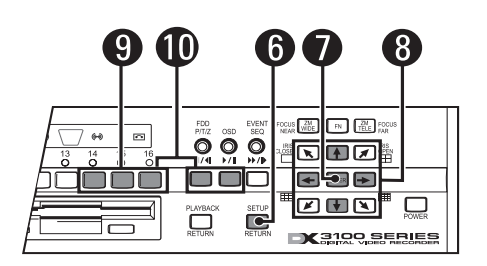

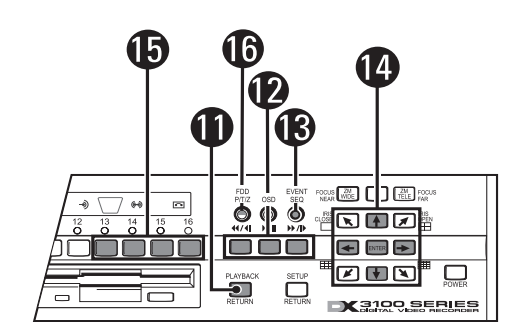

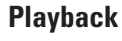

- 1 Enter and exit playback mode
- 12 VCR-style controls for video playback
- 13 Display event list
- 12 Field selection/edit:  $\uparrow, \downarrow, \leftarrow, \rightarrow$ , ENTER
- Display video from selected camera (1-8 or 1-16)
- **16** Save image to floppy disk

## PTZ

- 1 Enter and exit PTZ mode
- **18** Toggle on-screen display (OSD)
- 19 Zoom control: ZM WIDE, ZM TELE
- 20 PTZ directional movement:  $racksim, \uparrow, \neg, \leftarrow, \rightarrow, \varkappa, \lor, \lor$
- 21 Enter and exit focus and iris controls
- 22 Focus controls: FOCUS NEAR, FOCUS FAR
- 23 Iris controls: IRIS CLOSE, IRIS OPEN

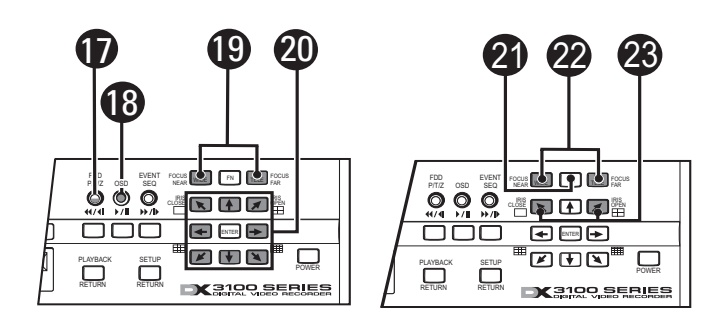

## CONFIGURATION

To configure the DX3100:

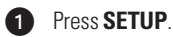

2 Use the camera buttons to enter the four-digit password. The default is **1981**. The setup menu appears.

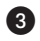

Change the default DX3100 settings:

- a. Select **RECORDER SETUP** on the setup menu and then press **ENTER**.
- b. Change any of the following DX3100 settings:
  - IMAGE SIZE: The default is 352 X 240.
  - IMAGE RATE: The default is either 8 ips (DX3108) or 16 ips (DX3116).
  - TIME/DATE SET: The default is set at the factory.
  - DAYLIGHT SAVING: The default is US.
  - **PTZ PROTOCOL**: The default is **NONE**.
- c. Press **SETUP** to return to the setup menu.

4 Configure the settings for each camera:

- a. Select **CAMERA SETUP** on the setup menu and then press **ENTER**.
- b. Press  $\checkmark$  (down arrow) to select the camera and press **ENTER**.
- c. Change any of the following default camera settings:

NOTE: Select MANUAL to change any setting under RECORD PARAMETER.

- **CAMERA NAME**: The default name for each channel: **CH1** to **CH16**.
- **RECORD TIME**: The default is 0 to 24.
- IMAGE QUALITY: The default is 70.
- MOTION SENSITIVITY: The default is 100.
- PTZ RX ADDRESS: The default is 0.
- d. Press **SETUP** to return to the setup menu.

5 Configure the network settings (optional):

- a. Select NETWORK SETUP on the setup menu and then press ENTER.
- Enter the network address information for the DX3100: IP ADDRESS, SUBNET MASK and GATEWAY.

NOTE: You may also set the network password for this DX3100.

c. Press **SETUP** to return to the setup menu.

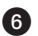

Press **SETUP** to exit the setup menu.

| I | RECORDER SETUP              |
|---|-----------------------------|
|   | CAMERA SETUP                |
|   | ALARM SETUP                 |
|   | NETWORK SETUP               |
|   | SYSTEM STATUS & UPGRADE     |
|   | ENG / DEU / ESP / FRA / POR |

2

| IMAGE RATE : 30 PF<br>PAGE SEQUENCE : 0 PF<br>DWELL : 1 INFO 140<br>PASSWORD : EXT CALLE<br>TWE / DATE SET : HON, 10×20/2000<br>PH 03:30:49<br>TWE FORMAT : AM/PH<br>DATLORT SUMICE US | IMAGE SIZE      | 352X240             |                 |
|----------------------------------------------------------------------------------------------------|-----------------|---------------------|-----------------|
| PAGE SEQUENCE : ON OF<br>DWELL : 1 INC (146)<br>PRSSYORD : DEF<br>TWE / DATE SET : HON, 10-/20/2000<br>PH 03:30:49<br>TWE FORWAT : AM-/PH<br>DATLSHT SAWING : UIS                      | IMAGE RATE      |                     | ips .           |
| DWELL : 1 INC.0449<br>PASSWCRD : 1007<br>TWE / DATE SET : HOW, 10/20/200<br>PH 03:30:49<br>TWE FORWAT : AM/PH<br>DOMLART SAMING : UIS                                                  | PAGE SEQUENCE   | ON                  | OF7             |
| PRSSWORD : EDT COUNT<br>TWE / DATE SET : MON, 10/20/2000<br>PM 03:30:49<br>TWE FORMAT : AN/PH<br>DAYLIGHT SWING : UIS                                                                  | DWELL           |                     | sec (1-60)      |
| TIME / DATE SET : MON, 10/20/2003<br>PH 03:30:49<br>TIME FORMAT : AM/PH<br>DAYUGHT SWING : US                                                                                          | PASSWORD        | EDIT                | CILLATE         |
| TWE FORMAT : AM/PM<br>DAYLIGHT SAVING : US                                                                                                    | TIME / DATE SET | HON, 10/<br>PM 03:3 | 20/200:<br>0:49 |
| DAYLIGHT SAVING : US                                                                                                    | TIME FORMAT     | AH/PH               |                 |
|                                                                                                    | DAYLIGHT SAVING |                     |                 |
|                                                                                                    | PTZ PROTOCOL    | NONE                |                 |

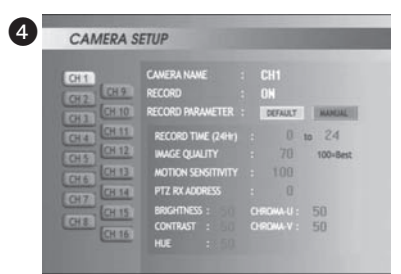

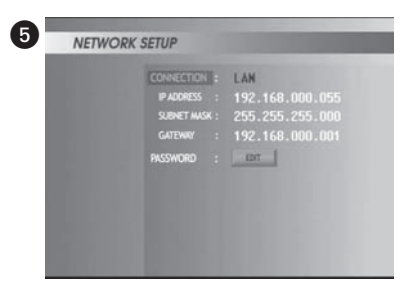

## SETTING SYSTEM DATE AND TIME

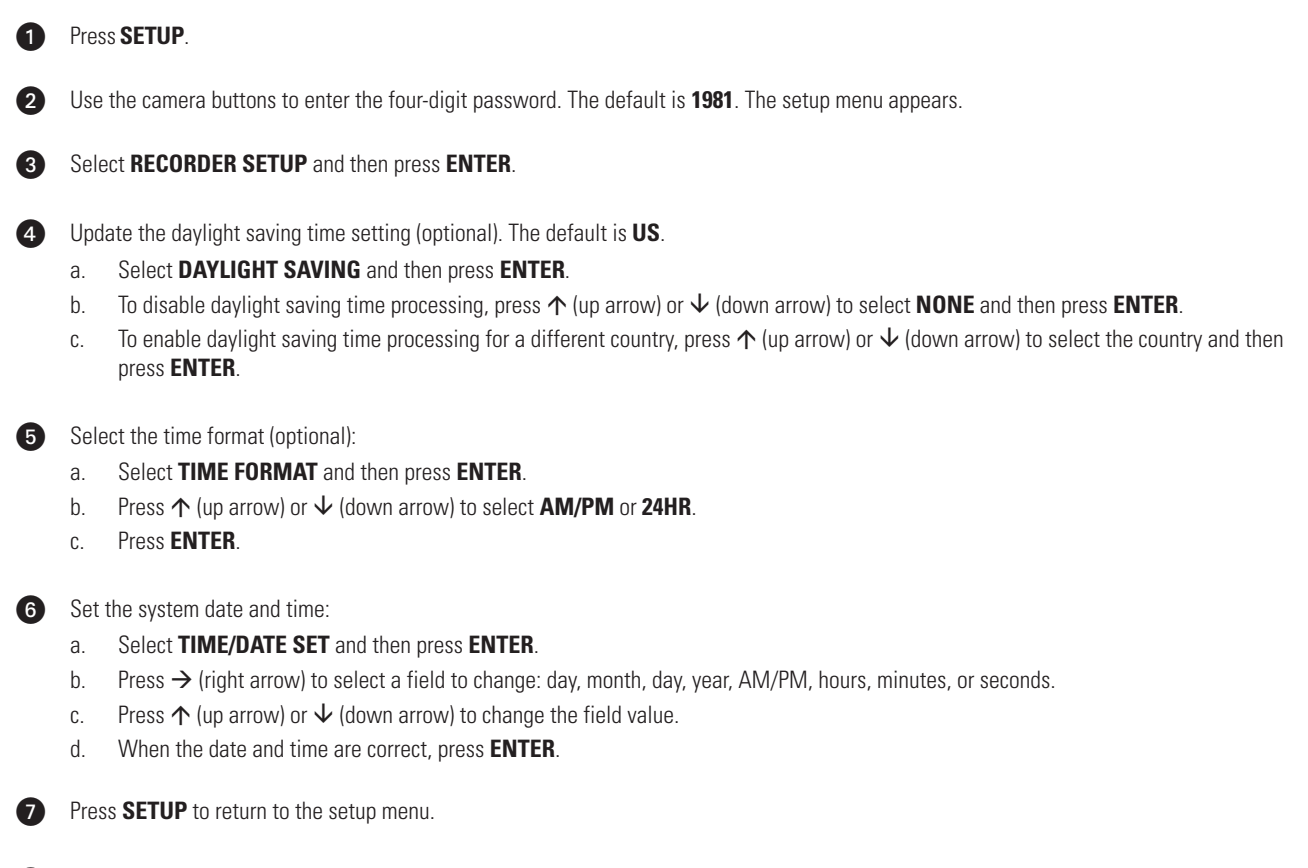

8 Press SETUP again to exit the setup menu.

## **DX3100RX REMOTE SITE SOFTWARE**

NOTE: Before installing this software, refer to the DX3100 Series Remote Site Software manual for minimum system requirements.

NOTE: This Quick Start Guide is written for installers who are familiar with the Windows® operating system.

#### Installation

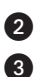

Insert the Remote Site Software CD that came with the DX3100.

- Follow the on-screen prompts, specifying default program folder.
- Restart the computer.

#### Configuration

1 Launch the Remote Site Software:

#### Start > Program > DX3100RX > DX3100RX v1.0.

- 2 Click **OK** on the Input password screen. You can add a password later.
- 3 Create a site for the DX3100:
  - a. Click **CONNECT**. The Site/File Open screen appears.
  - b. Click Add. The Connection Property (New) screen appears.
  - c. Do the following:
    - Site Name: Enter the site name for this DX3100. It appears on the screen when you access the site.
    - Server IP: Enter the network address for the DX3100. It must match the IP ADDRESS field on the NETWORK SETUP screen on the DX3100.
    - User ID: Enter dx3100 (case-sensitive).
    - Password: Enter the password from the PASSWORD field on the NETWORK SETUP screen on the DX3100.
    - Camera: Specify the cameras to display.
  - d. Click OK.
- Select Live or Remote Playback on the Site/File Open screen. Then click OK. The site video (live or playback) begins to display.

#### Operation

1 Launch the Remote Site Software:

#### Start > Program > DX3100RX > DX3100RX v1.0.

- 2 Click **OK** on the Input password screen. You can add a password later.
- 3 Click CONNECT. The Site/File Open screen appears.
- 4 Select the DX3100 to view.
- Select Live or Remote Playback on the Site/File Open screen. Then click OK. The site video (live or playback) begins to display.

**NOTE:** To reconnect automatically when a network error occurs, select **Try Reconnecting Continuously for Network or Server Error** on the Network Setup screen.

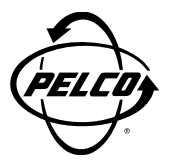

World Headquarters 3500 Pelco Way Clovis, California 93612 USA

> USA & Canada Tel: 800/289-9100 Fax: 800/289-9150

International Tel: 1-559/292-1981 Fax: 1-559/348-1120

#### www.pelco.com

ISO**9001** 

Orangeburg, New York | Las Vegas, Nevada | Eindhoven, The Netherlands | Wokingham, United Kingdom | Montreal, Canada Singapore Free Manuals Download Website <u>http://myh66.com</u> <u>http://usermanuals.us</u> <u>http://www.somanuals.com</u> <u>http://www.4manuals.cc</u> <u>http://www.4manuals.cc</u> <u>http://www.4manuals.cc</u> <u>http://www.4manuals.com</u> <u>http://www.404manual.com</u> <u>http://www.luxmanual.com</u> <u>http://aubethermostatmanual.com</u> Golf course search by state

http://golfingnear.com Email search by domain

http://emailbydomain.com Auto manuals search

http://auto.somanuals.com TV manuals search

http://tv.somanuals.com